## HOW TO RESET MY PASSWORD:

1) PUT IN YOUR USER NAME:

## eBilling Home Page

DDS Home Page | eBilling/SDP FAQ | Online Help | Support Contacts

| : <b>e</b><br>9 | eBilling A system                                                               |  |
|-----------------|---------------------------------------------------------------------------------|--|
|                 | Username<br>Password Login<br>Forgot your password or need a password<br>reset? |  |

- 2) LEAVE THE PASSWORD BLANK
- 3) CLICK THE "FORGOT YOUR PASSWORD OR NEED A PASSWORD RESET?" LINK.
- 4) AN EMAIL WILL GO TO YOUR EMAIL THAT YOU SIGNED UP WITH FOR THE EBILLING SYSTEM GIVING YOU ANOTHER LINK TO CLICK ON. THERE YOU WILL BE ABLE TO CHANGE YOUR PASSWORD.
- 5) IF YOU DO NOT RECEIVE AN EMAIL, PLEASE SEND AN EMAIL TO AALLOWAY@INLANDRC.ORG